# **Reset quiz attempts**

Students may experience technical issues while taking a quiz. If necessary, you can reset a quiz attempt for your student and provide the opportunity to retake their quizzes by resetting attempts.

### To reset quiz attempts

- 1. On the navbar, click Quizzes.
- 2. On the **Manage Quizzes** page, click the drop-down menu beside the quiz with attempts you want to reset, and click **Grade**.

|                 | Edit                                  | Ê Ⅲ 四 ☞ 貸 MZ 贷             |           |  |
|-----------------|---------------------------------------|----------------------------|-----------|--|
|                 | Hide from Users                       |                            |           |  |
| Course Home     | Preview                               | Locations Class Progress M | lore 🗸    |  |
| Manage Quizzes  | Delete                                | istics                     | Help      |  |
| New Quiz        | Сору                                  | More Actions 🗸             |           |  |
|                 | Grade                                 | View: By Availability 🗸    | Apply     |  |
|                 | Setup Reports                         |                            |           |  |
| 🌮 Bulk Edit     | View Reports                          |                            |           |  |
| Currer          | Statistics                            | •                          | Published |  |
| Earth<br>Availa | <b>v</b><br>ble on Mar 27, 2023 12:01 | AM                         | 3/3       |  |

Figure: Select Grade from the Actions menu of an attempted quiz.

3. Select the check box for each attempt you want to reset and then click the **Reset** button at the top of the list of quiz attempts.

| Users Attempts Questions           |                       |       |       |                                  |  |  |
|------------------------------------|-----------------------|-------|-------|----------------------------------|--|--|
| View By: User  Apply Search For    |                       |       |       |                                  |  |  |
| Reset & Publish & Retract Feedback |                       |       |       |                                  |  |  |
| First Name 🔺 , Last Name           | Completed             | Score | Grade | Status                           |  |  |
| Fay Nunzio                         |                       |       |       |                                  |  |  |
| attempt 1                          | Mar 31, 2023 10:49 AM | 3 / 3 | 100 % | Published: Mar 31, 2023 10:50 AM |  |  |

Figure: Select a quiz attempt and click the **Reset** button on the **Manage Quizzes** tab.

## Submit in-progress quizzes

Sometimes students fail to click the **Submit** button when taking a quiz. If they forget to click **Submit**, their quiz attempt will appear to be missing. You can impersonate your student and search for their attempt to submit the quiz on their behalf.

## To submit an in-progress quiz on behalf of a student

1. In Quizzes, on the **Manage Quizzes** page, click the drop-down menu next to the quiz you want to grade.

#### 2. Select Grade.

|   |                                  |                                     | Euri Categories   | MOLE ACTIONS              |
|---|----------------------------------|-------------------------------------|-------------------|---------------------------|
|   | Bulk Edit     Current C     Mars |                                     | Edit              |                           |
|   |                                  |                                     | Hide from Users   |                           |
|   |                                  |                                     | Preview           |                           |
|   |                                  |                                     | Delete            |                           |
|   |                                  |                                     | Сору              |                           |
|   |                                  | Mercury                             | Grade             |                           |
|   | Venus                            | Setup Reports                       |                   |                           |
| _ |                                  |                                     | View Reports      |                           |
|   | Test V<br>Due on A               |                                     | Statistics        |                           |
|   |                                  | Past Quiz                           | Manage Exemptions |                           |
| - |                                  |                                     | Attempt Logs      |                           |
|   |                                  | Available                           | Publish to LOR    | n 23, 2022 23:59          |
|   |                                  | The Sun<br>Due on Ju<br>Available o | n 3, 2022 23:59   | 1 until Jun 3, 2022 23:59 |

Figure: Select **Grade** from the **Actions** menu of an in-progress quiz.

- 3. On the **Users** tab, click **Show Search Options**.
- 4. From the **Restrict to** drop-down menu, select either **All users** or **Users with attempts in progress**.

| Users Attempts Questions                    |
|---------------------------------------------|
| Search For Q Hide Search Options            |
| Search In                                   |
| ✓ First Name ✓ Last Name                    |
| ✓ Org Defined ID                            |
|                                             |
| Restrict to Users with attempts in progress |
|                                             |
| Status                                      |
| Published evaluations                       |
| Unpublished evaluations Pending evaluations |
|                                             |
| There are no attempts                       |
|                                             |

Figure: Use the **Restrict to** drop-down to filter results to **Users with attempts in progress**.

- 5. Click **Search** (magnifying glass icon) to apply the **Restrict to** filter.
- 6. Click the **Enter quiz as user** icon next to the in-progress quiz and click **Submit** to submit the quiz as that user.